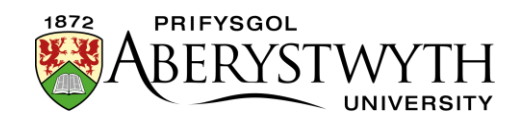

## 5. Symud a Dileu Cynnwys

Gallwch symud cynnwys i leoliadau newydd yn y System Rheoli Cynnwys, neu eu dileu lle bo angen. Rhaid bod yn ofalus wrth wneud hyn. Pan fydd cynnwys yn cael ei ddileu, byddwch yn dal i allu ei weld yn y SRhC, wedi ei nodi fel cynnwys anweithredol, hyd nes y bydd gweinyddwr yn gwagio Bin Ailgylchu'r System Rheoli Cynnwys.

Sylwch fod symud a dileu cynnwys yn effeithio ar fersiynau Cymraeg a Saesneg y cynnwys ill dwy.

## Symud cynnwys

- 1. Agorwch y 'Site Structure' a phorwch i'r adran sy'n cynnwys y darn penodol o gynnwys rydych chi am ei symud.
- 2. Cliciwch ar yr adran er mwyn ei hagor.
- 3. Bydd tudalen 'General section details' yn ymddangos. Cliciwch ar dab 'Content'.
- 4. Dewch o hyd i'r cynnwys rydych chi eisiau ei symud a chliciwch ar fotwm 'Actions' ar y dde.
- 5. Dewiswch 'Move' o'r ddewislen sy'n ymddangos.

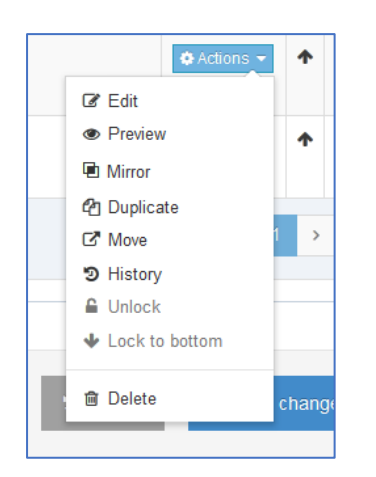

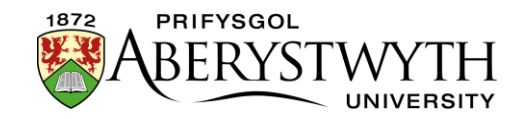

6. Bydd y sgrin 'Move Content' yn ymddangos, cliciwch ar yr adran yr hoffech symud y cynnwys iddi.

| Move content        |              | × |
|---------------------|--------------|---|
| re s 📥 Browse 🔍 Sea | rch          |   |
| » w                 |              |   |
| IBERS               |              |   |
| 🕀 🕀 🖿 Graduation N  | lews         |   |
| 🖿 Suzy Shipma       | n            |   |
| 🕀 🕀 🗄 Student       |              |   |
| 🕀 🕀 Mauritius B     | ranch Campus |   |
| 🕀 🕀 Important Inf   | ormation     |   |
| rs 🕞 🗁 Suzy Shipm   | an           |   |
| About Me            |              |   |
| 🖻 🍉 New sec         | tion test    |   |

7. Bydd neges yn ymddangos ar waelod y dudalen i roi gwybod bod y cynnwys wedi ei symud yn llwyddiannus:

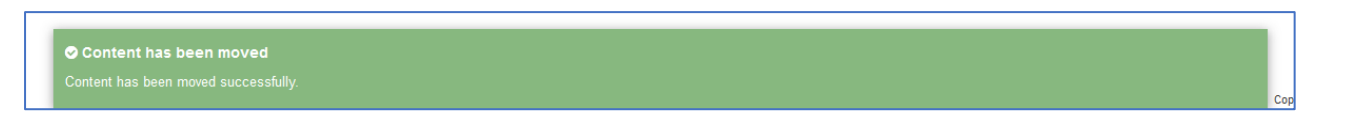

8. Bydd y system yn mynd â chi yn ôl i dab 'Content', lle byddwch yn gweld nad yw'r cynnwys yr ydych wedi ei symud wedi'i restru yn yr adran hon mwyach.

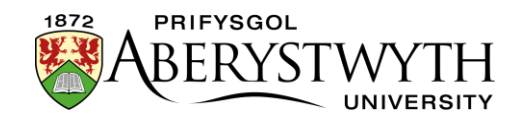

## **Dileu Cynnwys**

- 1. Agorwch y 'Site Structure' a phorwch i'r adran sy'n cynnwys y cynnwys rydych chi am ei ddileu.
- 2. Cliciwch ar yr adran er mwyn ei hagor.
- 3. Bydd tudalen 'General section details' yn ymddangos. Cliciwch ar dab 'Content'.
- 4. Dewch o hyd i'r cynnwys rydych chi eisiau ei ddileu a chliciwch ar fotwm 'Actions' ar y dde.
- 5. Dewiswch 'Delete' o'r ddewislen sy'n ymddangos.

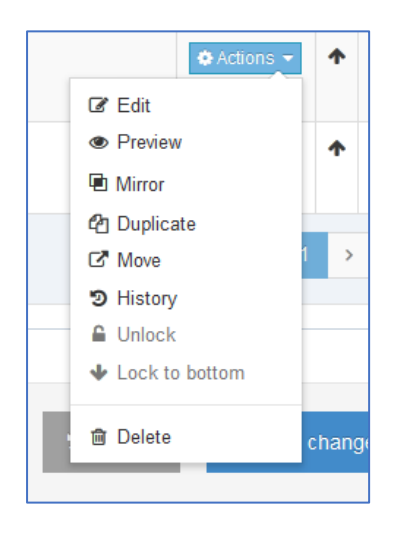

6. Bydd ffenestr gadarnhau yn ymddangos:

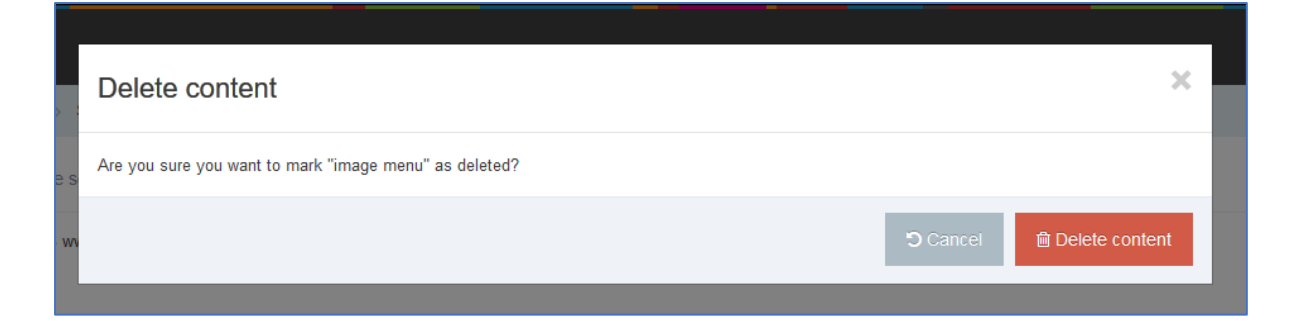

- 7. Cliciwch ar y botwm 'Delete content' er mwyn gorffen.
- 8. Os ydych wedi dewis dileu cynnwys a adlewyrchir yn union mewn adrannau eraill, dangosir rhestr i chi o'r mannau ble mae'r cynnwys yn cael ei

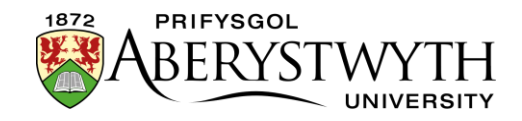

adlewyrchu, a gofynnir i chi a ydych am ei ddileu o'r adran hon yn unig neu ei ddileu'n llwyr.

| Delete content                |                                                                                         | ×   |
|-------------------------------|-----------------------------------------------------------------------------------------|-----|
| Are you sure you want to mark | "Web Team Contact Autumn" as deleted?                                                   |     |
| Content also appears in:      | Home » www.aber.ac.uk » Home » Training Area » 2017 » October » Suzy Shipman            |     |
| v                             | Home » www.aber.ac.uk » Home » Training Area » 2017 » November » Rebecca Pyne           |     |
|                               | Home » www.aber.ac.uk » Home » Training Area » 2017 » October » Suzy Shipman » About Me |     |
|                               | Home » www.aber.ac.uk » Home » Training Area » 2017 » October » Jack Shaw               |     |
|                               | Home » www.aber.ac.uk » Home » Training Area » 2017 » October » Elin Jones              |     |
|                               | Home » www.aber.ac.uk » Home » Training Area » 2017 » October » Sharon Owen             |     |
|                               | Home » www.aber.ac.uk » Home » Training Area » 2017 » October » Sian Williams           |     |
|                               | Home » www.aber.ac.uk » Home » Training Area » 2017 » November » Megan Tiddeman         |     |
|                               | Not translated                                                                          |     |
| Delete action                 | Remove from Section     Delete content                                                  |     |
| e:                            | ර Cancel 🛍 Delete conte                                                                 | ent |
| lu                            | • Test 2 0.3 Pending February 9, 2018 11:20 A                                           | M   |

- 9. Gofalwch eich bod yn gwneud y dewis cywir. Dewiswch "Remove from Section" i dynnu'r un darn hwn o gynnwys o'r adran hon yn unig, neu dewiswch "Delete content" i ddileu'r cynnwys hwn yn gyfan gwbl o bob adran lle caiff ei adlewyrchu. Cliciwch ar 'Confirm' i barhau.
- 10. Bydd neges yn ymddangos ar waelod y dudalen i roi gwybod bod y cynnwys wedi ei ddileu yn llwyddiannus:

| Content deleted The content has been marked as deleted. |
|---------------------------------------------------------|
|---------------------------------------------------------|

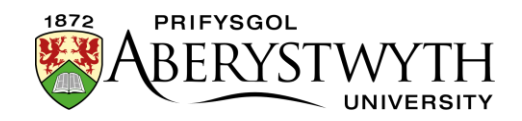

- 11. Bydd y system yn mynd â chi yn ôl i dab 'Content', lle byddwch yn gweld bod y cynnwys a symudwyd naill ai:
  - a. wedi ei nodi fel cynnwys anweithredol (fe wnaethoch ddileu cynnwys arferol)

|   | ÷                           | Test 2<br>& General Content | 1.0 | Inactive | February 9, 2018 11:34 AM |  |  |  |  |
|---|-----------------------------|-----------------------------|-----|----------|---------------------------|--|--|--|--|
| c | Showing 1 to 2 of 2 entries |                             |     |          |                           |  |  |  |  |

b. ddim wedi ei restru yn yr adran hon mwyach (fe wnaethoch ddileu cynnwys a adlewyrchir mewn adrannau eraill)

**Nodiadau**: Os ydych chi angen symud neu ddileu adran gyfan, gweler <u>Taflen</u> <u>Wybodaeth 2.2</u> (Cymedrolwyr yn Unig).

Mae gan rai adrannau adran wedi'i dynodi fel 'bin', a gellir symud cynnwys neu adrannau anweithredol i'r fan honno. Mae hyn yn ddefnyddiol os ydych yn ei chael yn ddryslyd bod yna gynnwys anweithredol mewn adrannau. Defnyddiwch y cyfarwyddiadau yn rhan gyntaf y ddogfen hon i symud cynnwys i adran y 'bin'.